## <u>仕上拾い画面で、部屋形状・部屋情報を非表示にしたい</u>

仕上拾い画面で、部屋形状・部屋情報を非表示にしたい場合の対処となります。

1. 仕上拾い画面を開き、部屋形状の「自動的に隠す」をクリックします。

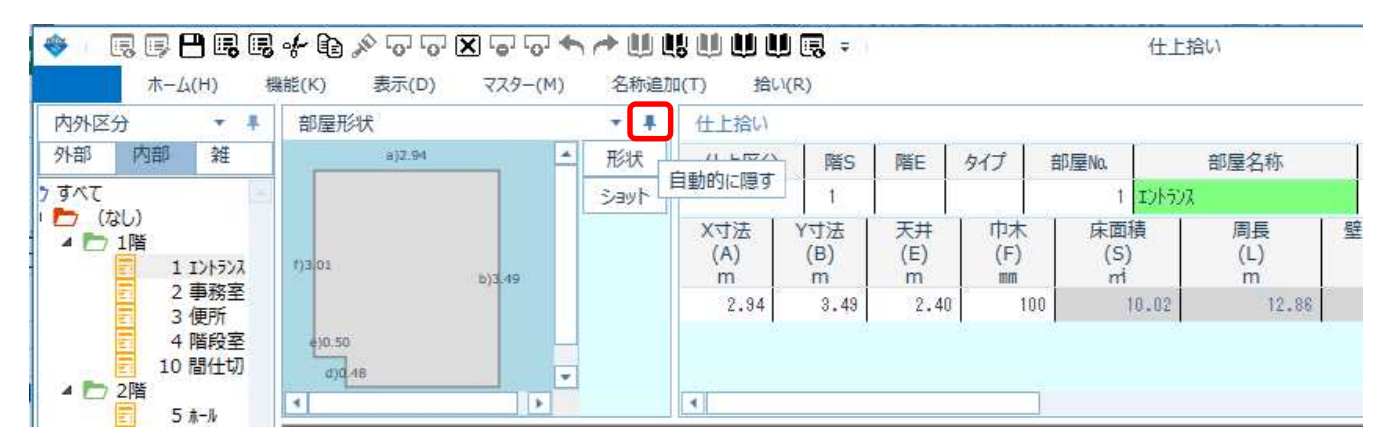

2. 部屋情報の「自動的に隠す」をクリックします。

| 10.00 |          |         |         |          |      | JULLES IL CALL | 17 10 10 |   |
|-------|----------|---------|---------|----------|------|----------------|----------|---|
| + D   | \$ 0 0 C | XOOA    |         | ÜÜ 🕄 ፣ 🗆 | 仕上拾い |                |          | × |
| i能(K) | 表示(D)    | マスター(M) | 名称追加(T) | 拾い(R)    |      |                |          |   |

|                          | 9                        | 1               |                  |                |                     |                   |     | 備考 | −−−−−× |
|--------------------------|--------------------------|-----------------|------------------|----------------|---------------------|-------------------|-----|----|--------|
|                          | 1                        |                 |                  |                | 1                   |                   |     |    | 目動的に   |
| X寸法 Y寸:<br>(A) (B<br>m m | 法<br>天井<br>3) (E)<br>n m | 巾木<br>(F)<br>mm | 床面積<br>(S)<br>ni | 周長<br>(L)<br>m | 壁面積巾木減<br>(M)<br>rd | 壁面積<br>(N)<br>rri | SEQ |    | 3.h    |
| 2.94 3                   | 3.49 2.4                 | .49 2.40 100    |                  | 12.86          | 29.58               | 30,86             | 1   |    |        |

3. 部屋形状と部屋情報が非表示になります。

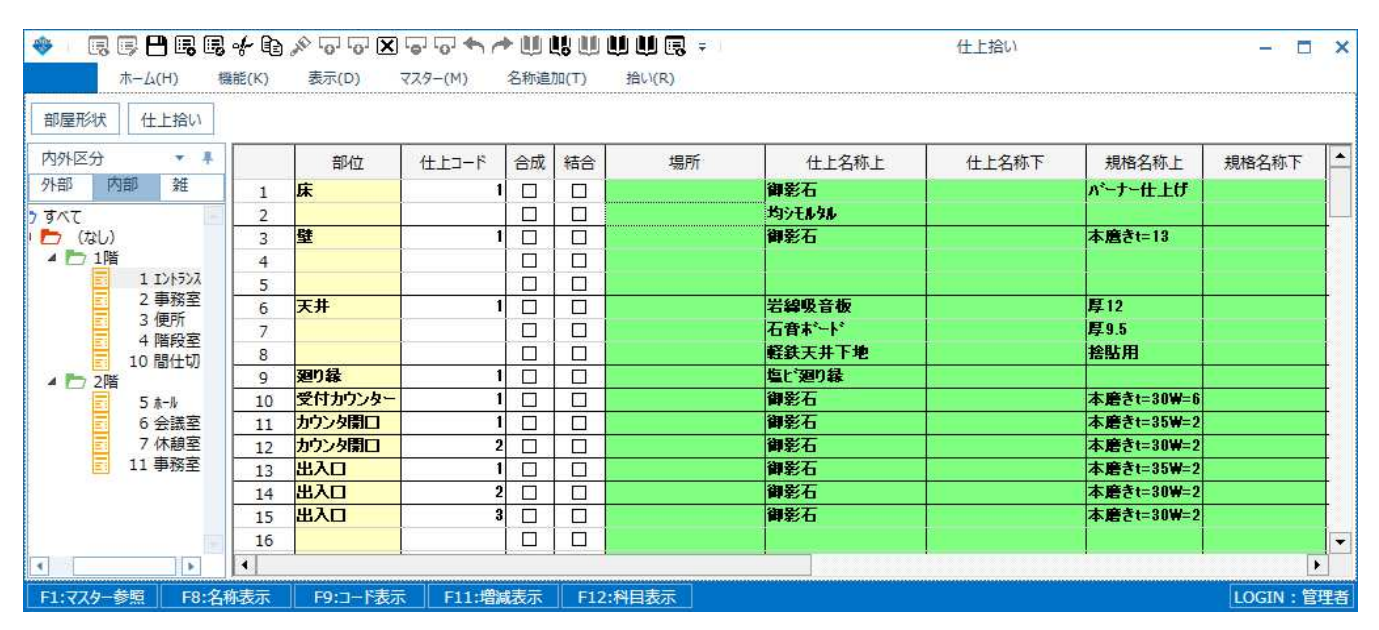

4. 部屋形状 ボタンをクリックすると、部屋形状が表示されます。 「自動的に隠す」をクリックすると、部屋形状が表示された状態に戻ります。

| <ul> <li>● □ □ □ □ □ □ □ □ □ □ □ □ □ □ □ □ □ □ □</li></ul> | ≫ [co] [co] [20] [co] [co] [co] [co] [co] [co] [co] [co | ● □ 〒 仕上拾い<br>合い(R) | - ¤ × |
|------------------------------------------------------------|---------------------------------------------------------|---------------------|-------|
| 部屋形状                                                       |                                                         |                     |       |
|                                                            | a)2.                                                    | 94                  | ▲ 形状  |
|                                                            | ()3.01<br>4)0.50<br>d)0.46<br>c)                        | b)3.49<br>2.44      |       |
| 6 会議室 11                                                   | 120 m                                                   | 1.0                 |       |
| 7 休憩室 12                                                   | 120 m                                                   | 2.5                 |       |
| ■ <sup>11</sup> 爭榜至 <u>13</u>                              | 120 m                                                   | 2.0                 |       |
| 14                                                         | 120 m                                                   | 3.2                 |       |
| 15                                                         | 120 m                                                   | 1                   |       |
| 16                                                         |                                                         |                     |       |
|                                                            |                                                         |                     |       |

5. 仕上拾い ボタンをクリックすると、部屋情報が表示されます。 「自動的に隠す」をクリックすると、部屋情報が表示された状態に戻ります。

| 🔶 🗔             | <b>ј 💾 🖪</b><br>ѫ–д(н) | <b>[]]</b>     | <b>全</b> 。<br>() 表 | o' o' 🗙<br>汞(D) | (0)<br>(729-(N | <b>* (*</b><br>1) | ・ 🛄 🛄 🛄<br>名称追加(T) | し <b>世 世 同 =</b><br>拾い(R) | 81               |                      | 仕上拾 | <i>,</i> 1 |          |         | 1 ×         |
|-----------------|------------------------|----------------|--------------------|-----------------|----------------|-------------------|--------------------|---------------------------|------------------|----------------------|-----|------------|----------|---------|-------------|
| 仕上拾い            |                        |                |                    |                 |                |                   |                    |                           |                  |                      |     |            |          |         |             |
| 仕上拾い            |                        |                |                    |                 |                |                   |                    |                           |                  |                      |     |            |          | ,       | - 10        |
| 仕上区分            | 階S                     | 階E             | タイプ                | 部屋No.           |                | 部屋谷               | 名称                 | 個所                        | 場所名利             | 弥                    | 備考  | 担当者        | ▲ 床      | 10.68   | R mi        |
|                 | 1                      |                |                    | 1               | エントランス         | ţ.                |                    | 1                         |                  |                      |     |            | 面積巾木     | 目動的     | に隠す         |
| X寸法<br>(A)<br>m | Y寸法<br>(B)<br>m        | 天井<br>(E)<br>m | 中木<br>(F)          | 床面<br>(S        | 積<br>)         | 周<br>(L           | 長 / 5<br>_)<br>n   | 建面積巾木減<br>(M)<br>m        | 壁面積<br>(N)<br>rd | SEQ                  |     |            | 周長壁面積    | 9.92    | 2 mi        |
| 2.94            | 3.49                   | 2.40           | 10                 | 00              | 10.02          |                   | 12.86              | 29.58                     | 30,86            | 1                    |     |            | 天井<br>廻縁 | 12.02   | 2 mi<br>5 m |
|                 | 6 会議                   | Ē              | 規                  | 格名称下            | 科目             | 単位                | 集計先部               | 位                         |                  | 増減式                  |     |            | - 部位     | -仕上     | -           |
|                 | / 休憩                   | 2<br>2         | 1                  |                 | 120            | m²                |                    | S                         |                  |                      |     |            |          |         |             |
|                 |                        |                | 2                  |                 | 170            |                   |                    | 1.2*0.22+                 | 1.6*0.25         |                      |     |            |          |         |             |
|                 |                        |                | 3                  |                 | 120            | m²                |                    | M                         |                  |                      |     |            |          |         |             |
|                 |                        |                | 4                  |                 |                |                   |                    | -(1.2*2.0                 | +1.6*2.0+STD1    | +1.5 <b>*</b> 1.0)-A | W1  |            |          | 1       |             |
| •               |                        | 1              | 5                  |                 |                |                   |                    | -0.36*1.6                 | 7                |                      |     |            |          |         | •           |
| F1:779-         | 参照 F                   | 8:名称表:         | T P                | 9:コード表示         | F              | 11:増減             | 表示 F:              | 12:科目表示                   |                  |                      |     |            |          | LOGIN : | 管理者         |

| 🥸 🗐                                             |       | 3                                                                                                    | 4    | 5   | <b>6</b> | <b>₽</b> | 8  | 9     | 05  | <b>X</b> | 07.00 | 05    | 04    | 03 0            | 1 <b>2</b> 0 | 0/            | 01  | oC                |                   |          |               | 仕上               | 拾い             |                     | - 0       |            |  |  |   |   |  |  |
|-------------------------------------------------|-------|----------------------------------------------------------------------------------------------------|------|-----|----------|----------|----|-------|-----|----------|-------|-------|-------|-----------------|--------------|---------------|-----|-------------------|-------------------|----------|---------------|------------------|----------------|---------------------|-----------|------------|--|--|---|---|--|--|
| 内外区分                                            | 1     | Н                                                                                                    | +    | #   | K        | 量刑       | 形状 | D     |     | 1        | М     | T     |       | Т               | 仕            | L拾            | R   |                   |                   |          |               |                  |                |                     | ,         | <b>-</b> ⋕ |  |  |   |   |  |  |
| 外部 内部 雑                                         |       |                                                                                                    |      | -   | 4        | a)2.9    | И  |       | 1   | -        | 形     | 状     | 日     | LX              | 分            | 階S            | 階E  | タイプ               | 白                 | 『屋No.    | 部屋名称          | 個所               | t              | 場所名                 |           |            |  |  |   |   |  |  |
| 🤉 রুশ্বে 💽                                      |       |                                                                                                    |      |     |          |          |    |       |     |          |       | Э=    | /JVE/ |                 |              |               | 1   |                   |                   | 1        | 1 101-502     |                  |                | 1                   | 1         |            |  |  |   |   |  |  |
| <ul> <li>(なし)</li> <li>1階</li> <li>1</li> </ul> |       |                                                                                                    | >>>> | z   | (1)3     | 01       |    |       |     | ъ        | 3.49  |       |       |                 | X.<br>(      | 寸法<br>A)<br>m |     | Y寸法<br>(B)<br>m   | 天井<br>(E)<br>m    | 巾;<br>(F | k             | 床面積<br>(S)<br>ni | 周長<br>(L)<br>m | 壁面積巾木減<br>(M)<br>ni | 壁面<br>(N) | 積<br>)     |  |  |   |   |  |  |
|                                                 |       | 2 手 ( ) 目 ( ) 目 ( ) I ( ) I ( | 新生   |     |          | )0.5     | 0  |       |     |          |       |       |       |                 |              | 2.94          | 4   | 3.49              | 2.40              | 1        | 100           | 10.02            | 12.86          | 29.5                | 8         | 30.86      |  |  |   |   |  |  |
| 4 🖿 2                                           | .階    | 5 Å-                                                                                                    | ±−ル  | 4   | •        | •        | •  | 4     | 4   | a)0      | 94-18 |       |       |                 |              | ~             |     |                   | 4                 | _        |               |                  |                |                     |           |            |  |  | r | Þ |  |  |
|                                                 |       | 6 会議室                                                                                                    |      | K R |          |          | 芳  | 規格名称下 | F   | 科目       | 単     | 単位 集計 |       | †先部位            |              |               |     |                   | 増減                |          | <del>تر</del> |                  | -部位            | -仕上                 | - F       |            |  |  |   |   |  |  |
|                                                 | 1     | 1                                                                                                    | 「杯憩主 |     | 和主義      |          | 3  | 1     |     |          |       |       | 120   | m²              |              |               |     |                   | S                 |          |               |                  |                |                     |           |            |  |  |   |   |  |  |
|                                                 | 1 1 1 |                                                                                                    |      | 2   |          | 2        |    |       | 170 |          |       | Ĩ.    |       |                 |              |               |     | 1.2*0.22+1.6*0.25 |                   |          |               |                  |                |                     |           |            |  |  |   |   |  |  |
|                                                 |       |                                                                                                    |      |     |          | 3        |    |       |     |          | 120   | m²    |       |                 |              |               | M   |                   |                   |          |               |                  |                |                     |           |            |  |  |   |   |  |  |
|                                                 |       |                                                                                                    |      |     |          | 4        |    |       |     |          |       |       |       |                 |              |               | -(1 | .2*2.0+1.0        | 6 <b>*</b> 2.0+ST | D1+1.5   | *1.0)         | -AW1             |                |                     |           |            |  |  |   |   |  |  |
|                                                 |       |                                                                                                    |      |     |          |          |    |       |     |          |       | 5     |       |                 |              |               |     |                   |                   |          |               |                  | -0.            | 36*1.67             |           |            |  |  |   |   |  |  |
|                                                 |       |                                                                                                    |      |     |          | 6        | 2  |       |     |          | 230   | m²    |       |                 |              |               | S   |                   |                   |          |               |                  |                |                     |           |            |  |  |   |   |  |  |
| () (j                                           |       |                                                                                                    | •    |     | 4        | 7        |    |       |     |          | 230   |       |       |                 |              |               | 2   |                   |                   |          | _             |                  |                |                     |           | •          |  |  |   |   |  |  |
| F1·77々                                          | _#B   | = 1                                                                                                    | E    | 1.2 | 称夫       |          |    | EQ-   | 1-F | £5.      |       | 11-   | en e  | e <del>s.</del> | E1           | 2•£41         | 目夫  | 25                |                   |          |               |                  |                |                     |           | 管理表        |  |  |   |   |  |  |

以上で終了です。 上記手順にて解決できない場合には、弊社窓口までお問合せ下さい。